## VRC Live Remote Tournament (LRT) VRC 线上实时锦标赛介绍

一. LRT 场地布置

按照下图布置场地, 注意摄像头位置, 应置于 D 和 C 端的中间延长线上, 保证能够拍 到全场地。

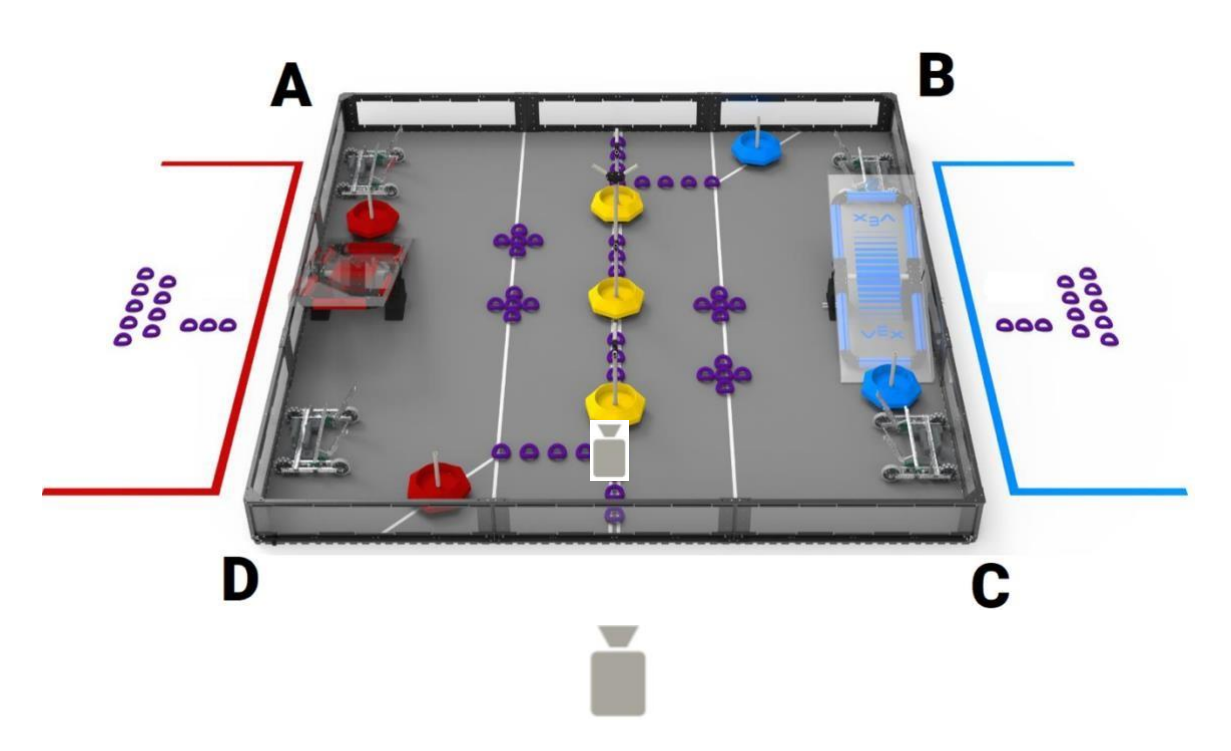

## LRT 系统内,两支赛队的场地布局方向须一致。如下图:

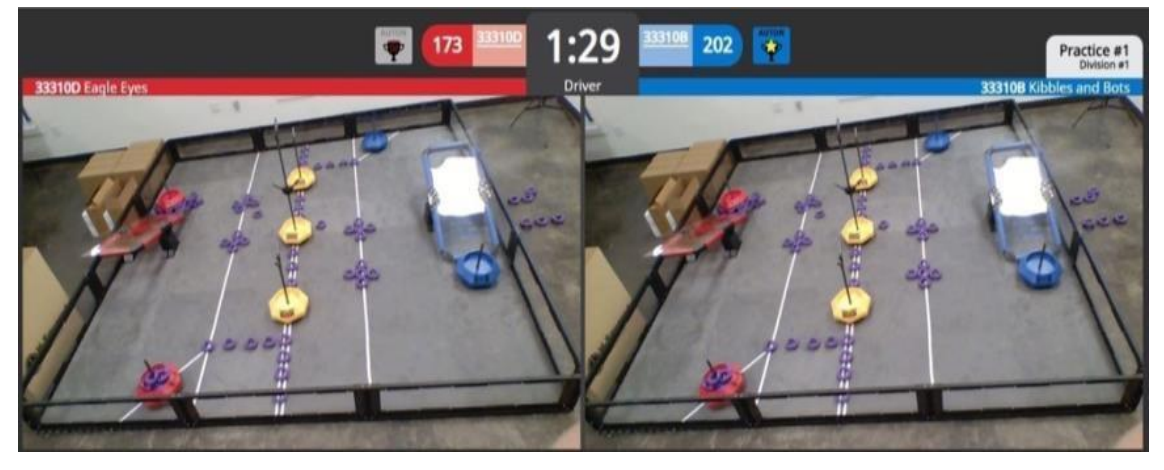

- 二. 赛队设备要求
  - 1. 设备清单
    - VRC 场地及一触即发道具
    - 外接 USB 网络摄像头(720P 或以上)

- 电脑(Win10或 MAC OS 系统,安装 Google Chrome,开启"Experimental Web Platform Features",时间同步)。每支赛队分别使用一台电脑。
- V5 机器人、遥控器(固件更新至最新版本)
- 用于连接 V5 遥控器及电脑的 USB 线缆 (建议长度 3 米以上)
- 音响设备及麦克风
- 附加显示器/电视屏幕(用于赛中查看本联队及对方联队赛况、赛前沟通等)
- 稳定的有线网络
- 尺寸验机工具

## 2. 系统设置

- 打开 Google Chrome 浏览器
- 在地址栏内键入 chrome://flags/
- 搜索 Experimental Web Platform features
- 点击启用按钮,然后重启 Chrome 浏览器

| Experiments × +              |                                                                                                    |                                                               | _  |
|------------------------------|----------------------------------------------------------------------------------------------------|---------------------------------------------------------------|----|
| → C Schrome   chrome://flags |                                                                                                    |                                                               | \$ |
|                              | Q Search flags                                                                                                    | Reset all                                                     |    |
|                              | Experiments                                                                                                    | 89.0.4389.90                                                  |    |
|                              | WARNING: EXPERIMENTAL FEATURES AHEAD! By enabling these feat<br>compromise your security or privacy. Enabled features apply to all use                                                  | tures, you could lose browser data or<br>ers of this browser. |    |
|                              | Interested in cool new Chrome features? Try our <u>beta channel</u> .                                                                                                    |                                                               |    |
|                              | Available                                                                                                    | Unavailable                                                   |    |
| ۵                            | Experimental Web Platform features     Enables experimental web Platform features that are in development. – M Linux, Chrome OS, Android     #enable-experimental-web-platform-features | ac, Windows, Enabled Y                                        |    |
| ● 固件更新·<br>https://ww        | - 主控器及遥控器均需更新至最新                                                                                                    | 版本,可登录官网查询最新版本号<br>mware                                      |    |

目前为 1.1 版 (2021 年 7 月)

• 电脑时间同步

| Date & time                                                                                                    |
|----------------------------------------------------------------------------------------------------|
| *Some of these settings are hidden or managed by your organization.                                               |
| Current date and time                                                                                             |
| 3:01 PM. Monday. January 4, 2021                                                                                  |
| Set time automatically                                                                                            |
| Off Off                                                                                                    |
| Set time zone automatically                                                                                       |
| Off Off                                                                                                    |
| Set the date and time manually                                                                                    |
| Change                                                                                                    |
| Synchronize your clock                                                                                            |
| Last successful time synchronization: 12/12/2020 6:01:11 PM<br>Time server: Free-running System Clock<br>Sync now |
|                                                                                                    |

3. 设备连接示意图

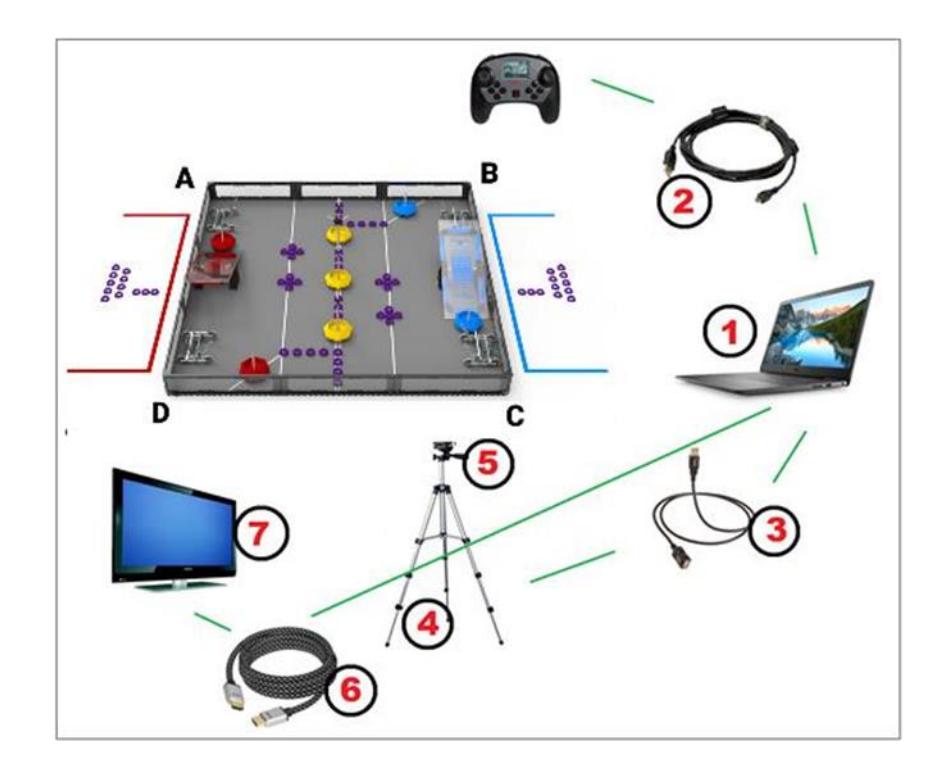

三. LRT 流程

- 1. 赛前检录,包括设备检录(道具摆放、摄像头位置、电脑、遥控器等)及机器人检 录。具体检录过程通过 LRT 系统进行。
- 2. LRT 参赛
- 四. LRT 系统流程展示
  - 1. 系统登录
    - 网址: remote.robotevents.com
    - 使用 robotevents.com 账号及密码, 登录后选择参赛的赛队

| Login with the specified team |  |  |
|-------------------------------|--|--|
|                               |  |  |
|                               |  |  |
| 54444D (VRC)                  |  |  |
| 99136A (VIQC)                 |  |  |
| 99156B (VIOC)                 |  |  |

- 2. 设备连接
  - 选择视频及音频设备
  - 调整摄像头,使比赛场地完全置于粉色线框内
  - 点击"Connect Controller"及""My Field is ready" 按钮
     注:此时,电脑应连接遥控器、机器人配对完成且应选择竞赛模板程序。

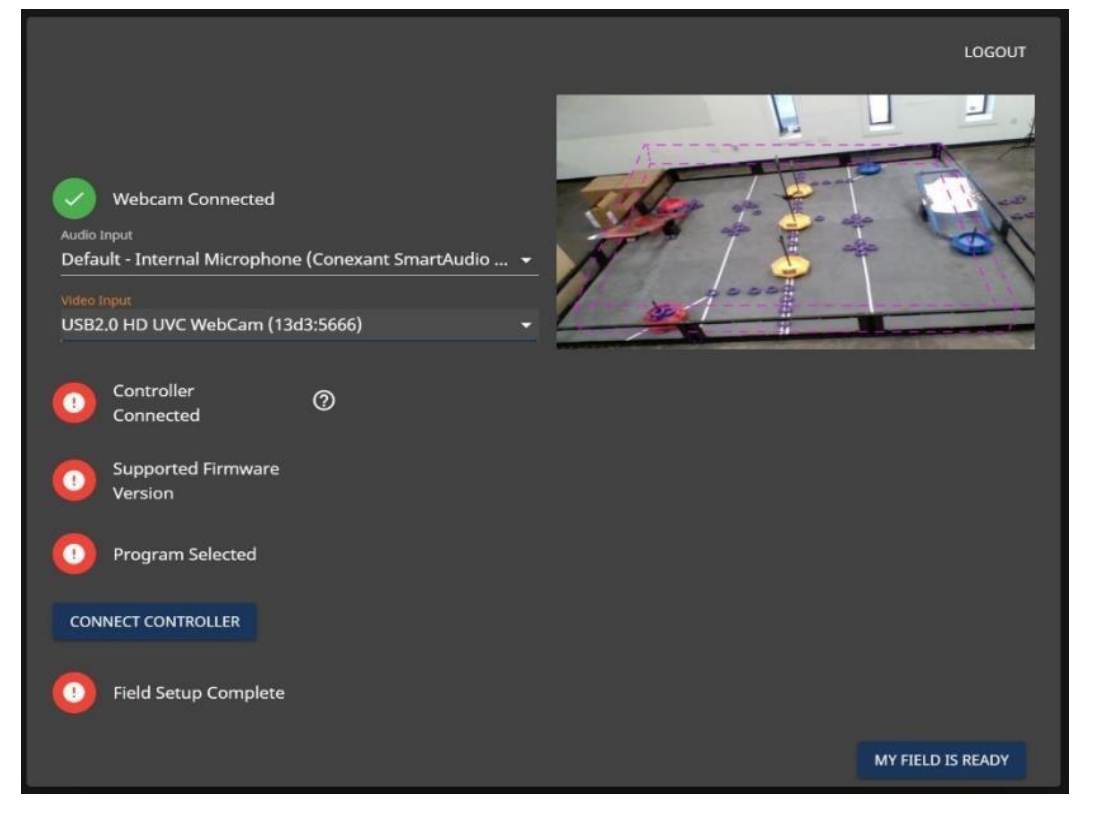

3. 进入练习大厅。

在这里可以自行生成练习赛局。

| Live Remote Competition                                    | ە                                                        |
|------------------------------------------------------------|----------------------------------------------------------|
| Matches<br>There are no netches.<br>Toms<br>2019A<br>2019B |                                                          |
|                                                            | Mail         •           ORANI MARCH         ORANI MARCH |
|                                                            | 50.0 P84CT122                                            |
|                                                            |                                                          |

4. 机器人检录

主办方开始机检后,赛队的屏幕下方会收到下图所示的通知。点击"GO TO EVENT" 进入机器检录大厅。

| <b>▲</b> 1   | nspectio | on for VRC Up<br>GO TO EVE | date Test        | has start   | ed.         |             |
|--------------|----------|----------------------------|------------------|-------------|-------------|-------------|
| 赛队进入检家       | 表大厅后,    | 需要点击"Join Q                | ueue"按钮,         | 派队等待机       | 几检。         |             |
|              |          | RE-VRC-21-4223: V          | RC Update Test [ | 2021-04-14] |             |             |
| Position     |          | Team                       | JOIN QUEUE       |             | Queued      |             |
|              |          |                            |                  |             |             |             |
| 如赛队在等待       | 寺过程中,    | 需要离开调整机                    | ,器,也可以           | 点击"LEAVE    | E QUEUE"    | <b>离</b> 开。 |
| 110000000000 |          |                            | LEAVE            | QUEUE       |             |             |
| Position     |          | Team                       |                  | Q           | ueued       |             |
|              |          | 765A                       |                  | 0           | minutes Ago |             |

轮到本赛队检录时,系统自动跳转到如下界面,赛队摄像头打开,进行实时机器人 检录。此时,赛队可以通过对话按钮与机检员沟通,按照要求完成检录。

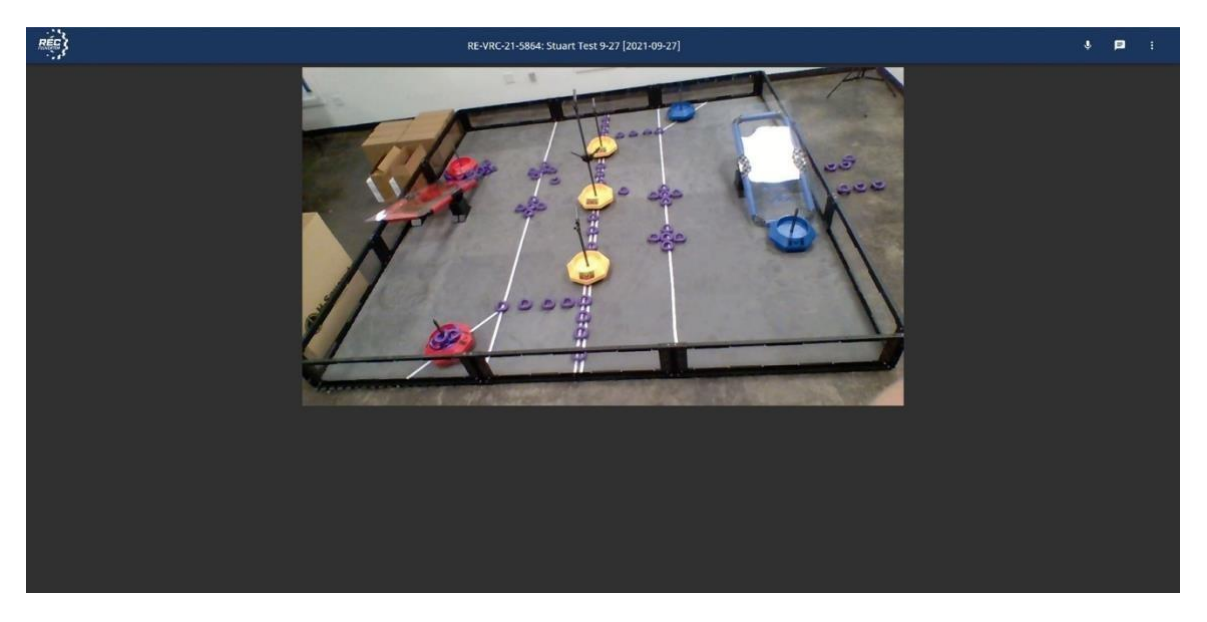

5. 参加 LRT 比赛。

所有赛队机检完成后, 主办方开始 LRT 比赛。赛队屏幕下方会出现如图提示。点击 "Go to event"按钮。

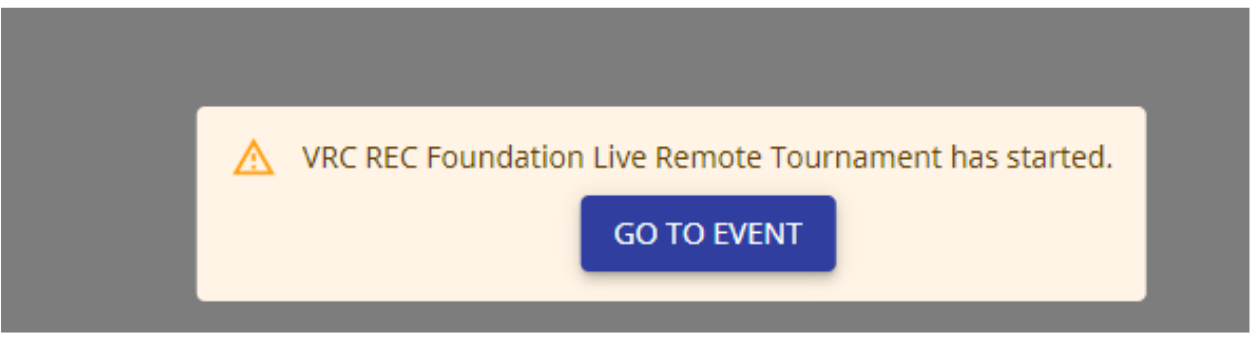

LRT 参赛页面如下:

| ···· 1                                                                                                    | RE-VRC-21-5864: Stuart Text 9-27 [2021-09-27]                  | 7•                                                                                                 | P 1 |
|----------------------------------------------------------------------------------------------------|----------------------------------------------------------------|----------------------------------------------------------------------------------------------------|-----|
| MATCH SCHEDULE INVADIALS ALLOWEDS CUrrent Match Waining for next match.                                                                                                    | BCVRC21-3664 (test-re) D<br>Day Sk                             | DIVISION #1 CHAT<br>1022am Staert Putter: Welcome Inami3<br>1022am 333108: Good luck all<br>Chat * | 6   |
| Upcoming Matches       Matches       Matc | Inspiring students, one robot at a time.                       |                                                                                                    |     |
| Completed Matches 4                                                                                                    | en filiting for EEC counterfun<br>Annuméer de 2017 ou 1021 000 | e.                                                                                                 |     |
|                                                                                                    |                                                                |                                                                                                    |     |

图示:

- 1. 对阵、排名、联队按钮
- 2. 正在进行的赛局
- 3. 即将开始的赛局
- 4. 已经结束的赛局
- 5. 当前赛局直播
- 6. 赛事对话框。赛队和工作人员可以在这里进行沟通。
- 7. 沟通选项。几个按钮从左到右, 依次为: 开启/关闭声音、私聊、及设置。
- a. 进入赛局

当主办方开始比赛后,赛队会自动进入比赛界面。赛队也可以在该赛局开始前,点"QUEUE"按钮排队。

| Upcomin                            | g Matc | hes |   |        |       |
|------------------------------------|--------|-----|---|--------|-------|
| Practice #1<br>Sep. 26th<br>6:00pm |        | 0   | 0 | 333108 | QUEUE |

b. 赛局页面

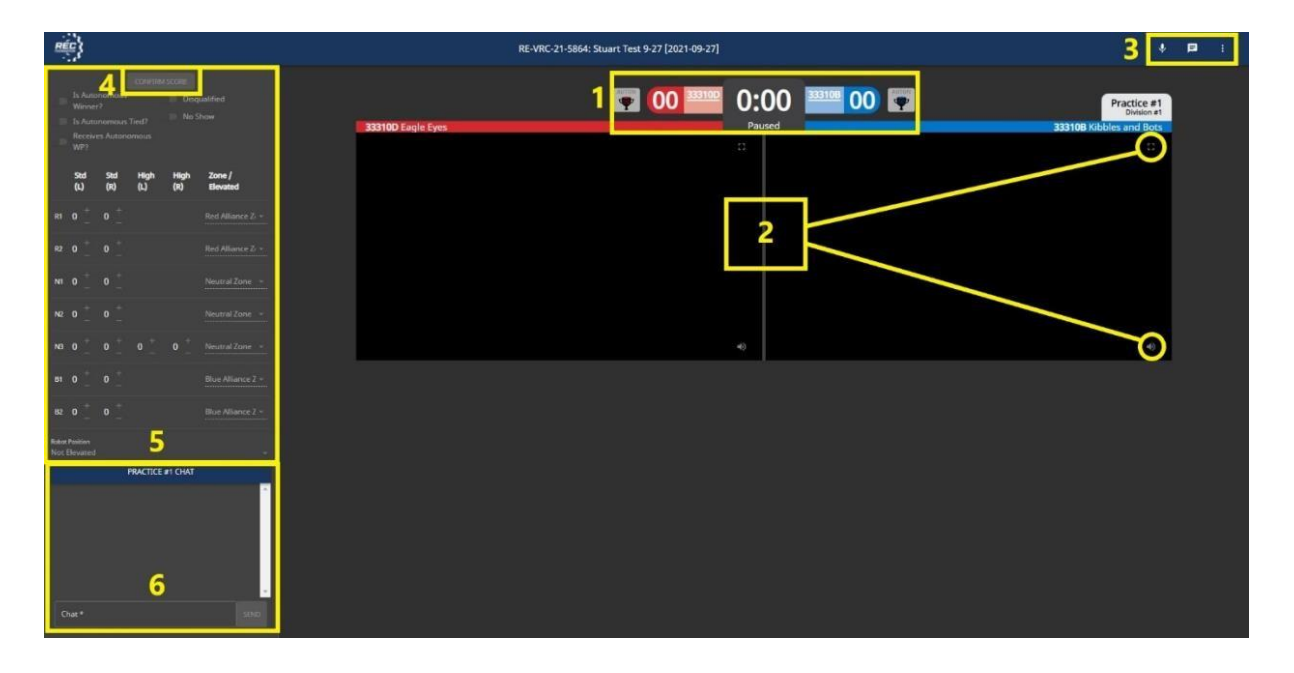

图示:

- 1. 赛局倒计时、得分、及自动环节获胜方显示图标
- 2. 当前赛局的赛队视频界面
- 3. 沟通选项。
- 4. 得分确认按钮
- 5. 赛队当前得分
- 6. 赛局对话框。仅对赛事工作人员和当前赛局赛队开放。

- c. 指令按钮
  - 开始比赛前,裁判发出指令,赛队通过点击"Ready"表示已经准备好,自动 时段开始。

注意: 自动时段开始前, 屏幕上的计时器会先倒数 5 秒, 当出现"Go"后, 自动程序自动触发。

| Ready Check     |        |  |  |  |  |
|-----------------|--------|--|--|--|--|
| <b>8</b> 76688A | ✓ 985B |  |  |  |  |
| CLOSE READY     |        |  |  |  |  |

• 自动时段结束后,记分员会按赛队分别记录其场上得分物的状态。"Auton" 按钮亮起,表示相应联队获胜自动时段。

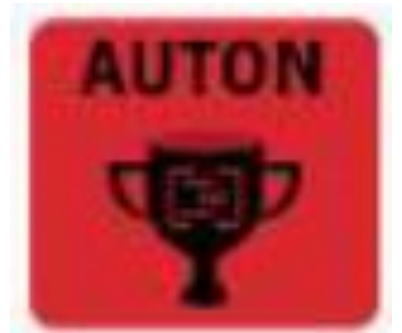

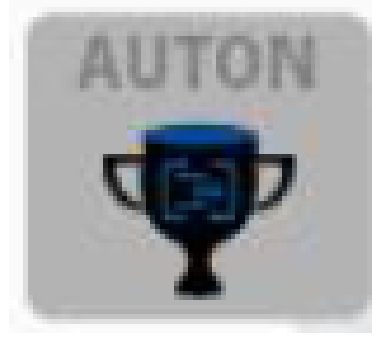

- d. LRT 记分页面
  - 记分员在自动时段结束后和手动时段结束后,分别为每支赛队记录得分。
  - 赛队需点击"Confirm Score"按钮确认得分。
  - 所有赛队确认完成后,各赛队返回比赛大厅,等待下一场比赛。
     注:自动时段得分记录后,立即进入手动时段。计时器同样会倒数 5 秒, 才能触发遥控操作。

|         | co                  | NFIRM SCO   | RE 1        | VIEW SCORE S | UMMARY                        |
|---------|---------------------|-------------|-------------|--------------|-------------------------------|
|         | Is Autor<br>Winner  | nomous<br>? |             | 🔲 Disqu      | alified                       |
|         | Is Autor            | nomous T    | ied?        | No SI        | how                           |
|         | Receive<br>WP?      | s Autonoi   | nous        |              |                               |
|         | Std<br>(L)          | Std<br>(R)  | High<br>(L) | High<br>(R)  | Zone /<br>Elevated            |
| R1      | o +<br>-            | 4 +         |             |              | Red Alliance Zi +             |
| R2      | 5 +<br>-            | 0 +<br>-    |             |              | Red Alliance Z <sub>1</sub> + |
| N1      | 4 +                 | 0 +<br>-    |             |              | Neutral Zone 📼                |
| N2      | 4 +                 | 0 +<br>-    |             |              | Blue Alliance 2 +             |
| NB      | o _                 | o +<br>_    | 0 +<br>-    | o +<br>_     | Blue Alliance Z =             |
| В1      | o +<br>_            | 0 +<br>-    |             |              | Blue Alliance Z ×             |
| 82      | o +<br>_            | 0 +<br>-    |             |              | Blue Alliance 2 =             |
| Robot F | Position<br>levated |             |             |              |                               |

- e. LRT 联队选配
  - 由于 LRT 为 1v1 形式,所以不再进行类似线下联队选配的流程。进入淘汰 赛的赛队将按照资格赛排名,自动匹配联队伙伴。淘汰赛赛局会自动在页 面左边展示,参赛流程与资格赛相同。
  - 当所有赛局完成后,主办方结束比赛。赛队页面自动返回 LRT 系统的练习 赛页面。
- 五. LRT 注意事项及故障排除
  - 1. 登录连接遥控器时,系统提示"select a valid program"
    - a. 检查遥控器和主控器的固件版本是否为最新
    - b. 先打开程序,再点击"connect controller"按钮
    - c. 清除浏览器过去 24 小时记录,并重启浏览器,再登录
    - d. 换个遥控器、连接线缆
  - 2. 自动程序无法运行
    - a. 查看机器人天线提示灯是否为连接状态

4/21/2021

- b. 检查固件版本
- c. 确定电脑时间同步已完成